# BỘ GIÁO DỤC VÀ ĐÀO TẠO TRƯỜNG ĐẠI HỌC SƯ PHẠM THÀNH PHỐ HỒ CHÍ MINH

# Tài liệu

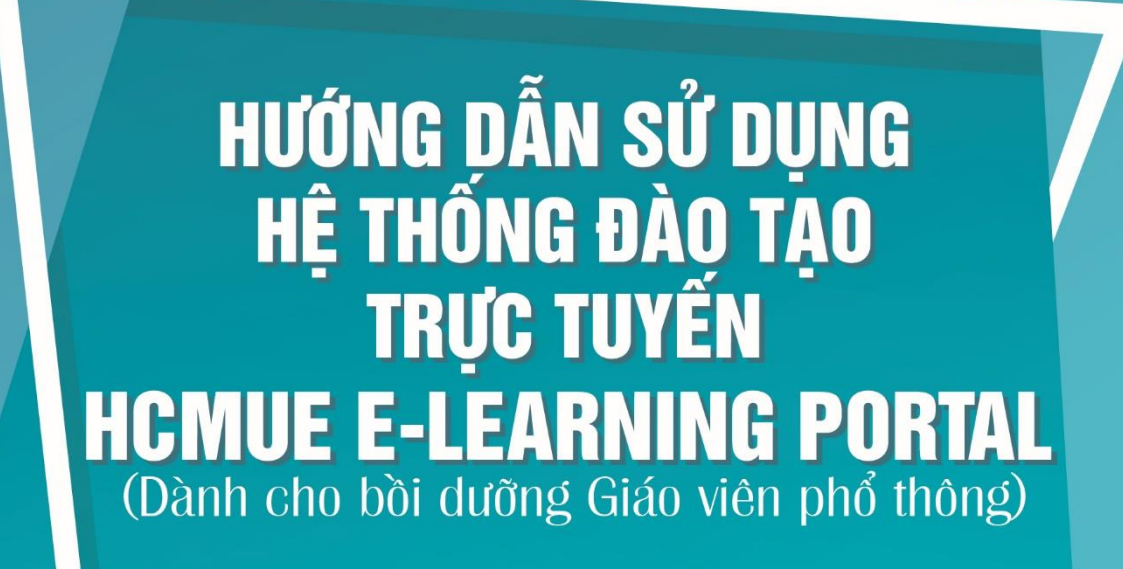

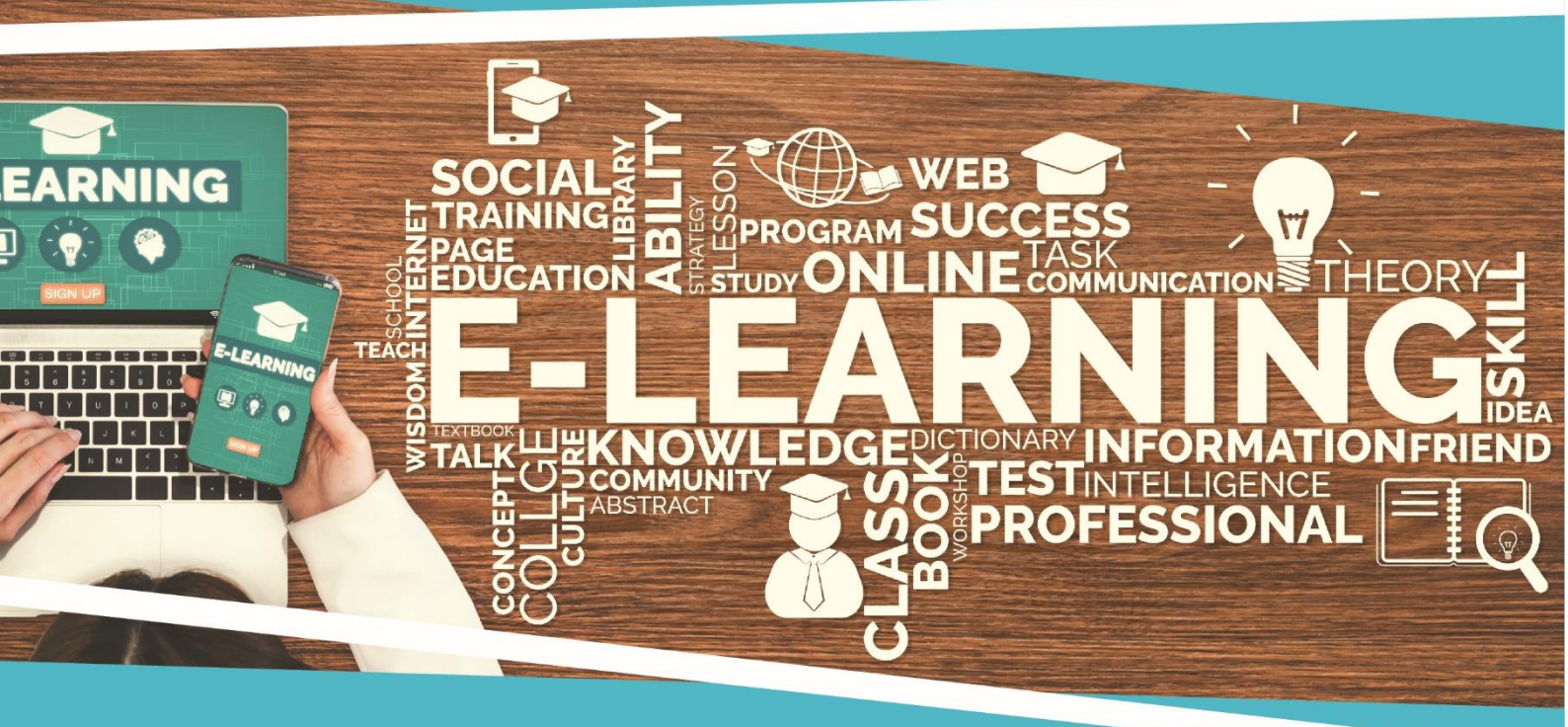

Thành phố Hò Chí Minh, tháng 02/2020

# Mục lục

| I) GIỚI THIỆU HỆ THỐNG          |                             |
|---------------------------------|-----------------------------|
| II)CÁC HOẠT ĐỘNG CỦA HỌC VI     | ÊN TRÊN HỆ THỐNG3           |
| 1) Đăng nhập và làm quen với h  | è thống3                    |
| 2) Cập nhật thông tin cá nhân   |                             |
| a) Xem thông tin tài khoản      |                             |
| b) Chỉnh sửa thông tin tài khoa | ın9                         |
| 3) Tham gia một khóa học trên h | ệ thống12                   |
| a) Xem các thông tin về khóa    | nọc12                       |
| b) Tham gia hoạt động trong k   | hóa học15                   |
| III) MÔI TRƯỜNG GIAO TIẾP CH    | IUNG VÀ THÔNG TIN LIÊN HỆ21 |
| 1) Môi trường giao tiếp chung   |                             |
| 2) Thông tin liên hệ            |                             |
| a) Trợ giảng/Chuyên viên e-le   | arning21                    |
| b) Chuyên viên mạng và IT       |                             |

### **HCMUE E-LEARNING PORTAL**

#### I) GIỚI THIỆU HỆ THỐNG

| Tên gọi | CỔNG THÔNG TIN ĐÀO TẠO TRỰC TUYẾN<br>TRƯỜNG ĐẠI HỌC SƯ PHẠM THÀNH PHỐ HỎ CHÍ<br>MINH                                                                                                    |
|---------|----------------------------------------------------------------------------------------------------|
|         | HOCHIMINH CITY UNIVERSITY OF EDUCATION<br>E-LEARNING PORTAL                                                                                                    |
| Dạng    | VLE: LMS-Hệ thống quản lý đào tạo trực tuyến (Ứng dụng Web)<br>Công nghệ LAMP                                                                                                    |
| Phạm vi | <ul> <li>Phục vụ 4 loại hình đào tạo:</li> <li>Đại học/ sau đại học chính quy/không chính quy</li> <li>Bồi dưỡng giáo viên</li> <li>Bồi dưỡng nội bộ</li> <li>Cộng đồng và đại trà</li> </ul> |
| Xuất xứ | ACP (Singapore) – Phát triển trên nền tảng của hệ thống LOOP<br>thông qua công ty Khoa Trí (Việt Nam) – đại lý ủy quyền tại Việt<br>Nam                                                       |

# II) CÁC HOẠT ĐỘNG CỦA HỌC VIÊN TRÊN HỆ THỐNG

### 1) Đăng nhập và làm quen với hệ thống

Thầy/Cô sử dụng tài khoản (Username và Password) đã được cấp để đăng nhập vào hệ thống. Thầy/Cô thao tác theo các bước sau:

**Bước 1:** Thầy/Cô truy cập vào trang: <u>https://vle.hcmue.edu.vn/</u>

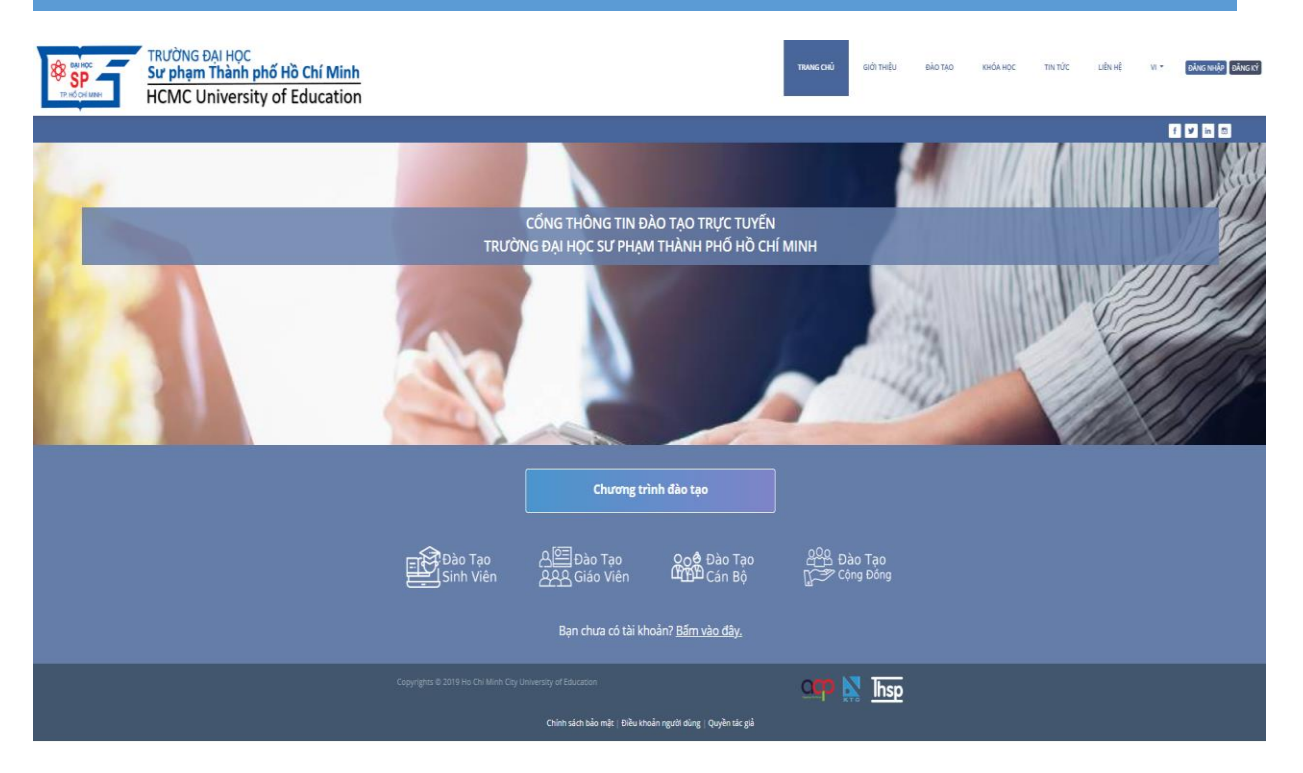

Bước 2: Thầy/cô chọn loại hình đào tạo là Teacher Training.

Thầy/Cô đang tham gia chương trình bồi dưỡng giáo viên nên Thầy/Cô sẽ chọn loại hình đào tạo là Teacher Training.

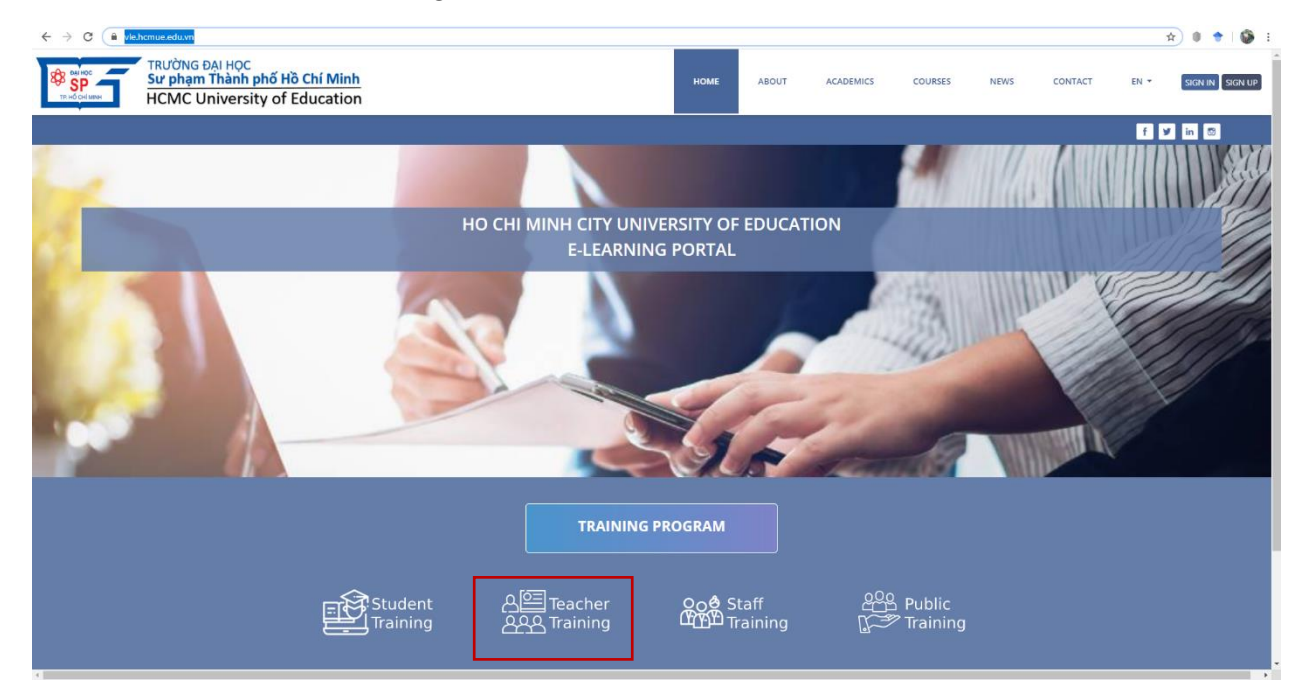

**Bước 3:** Thầy/Cô nhập **Username** và **Password** (đã được cung cấp) → Sau đó click vào **SIGN IN.** 

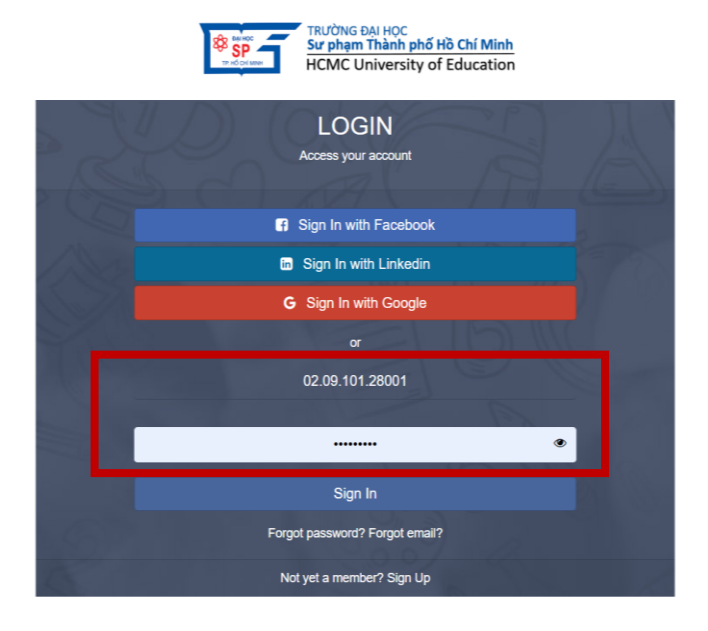

Bước 4: Thầy/Cô quan sát thông tin tại màn hình giao diện Dashboard

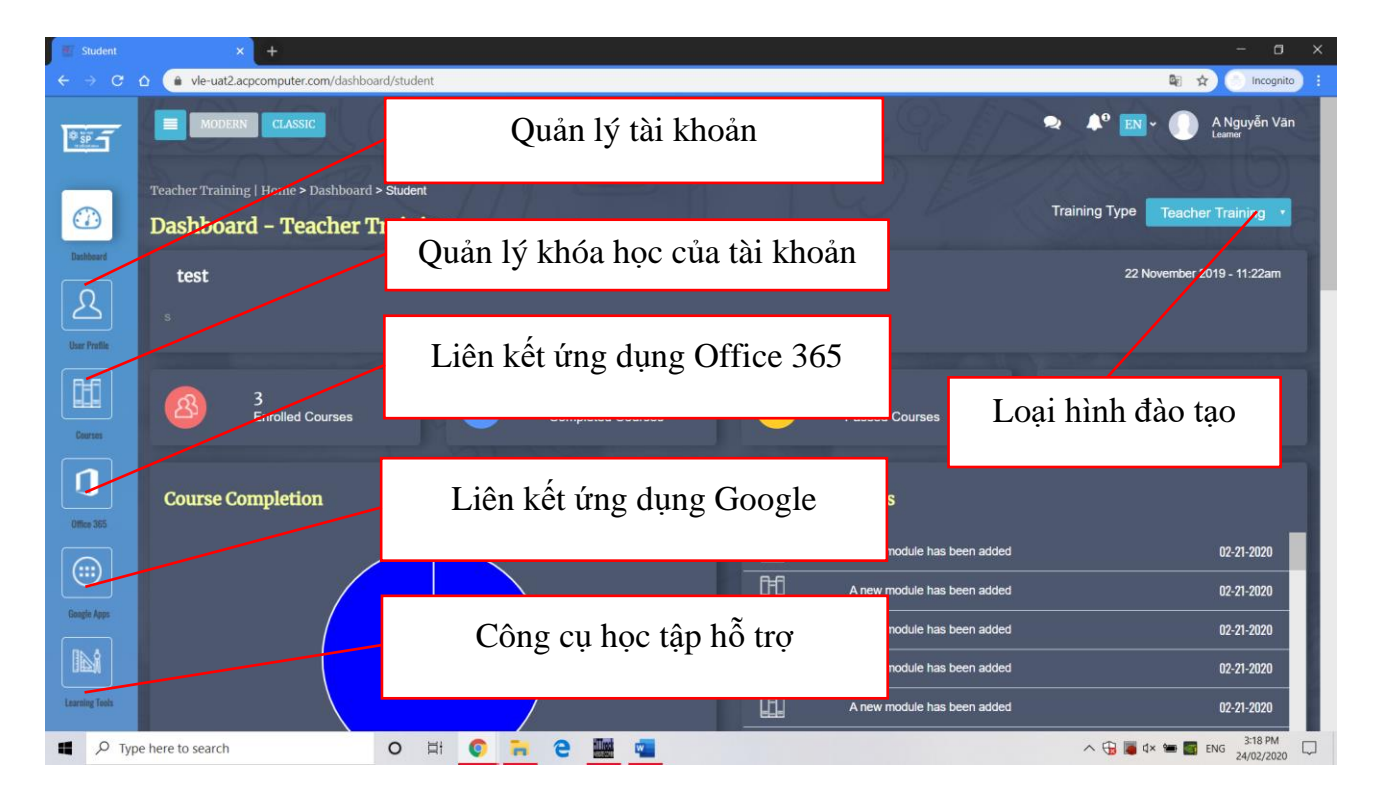

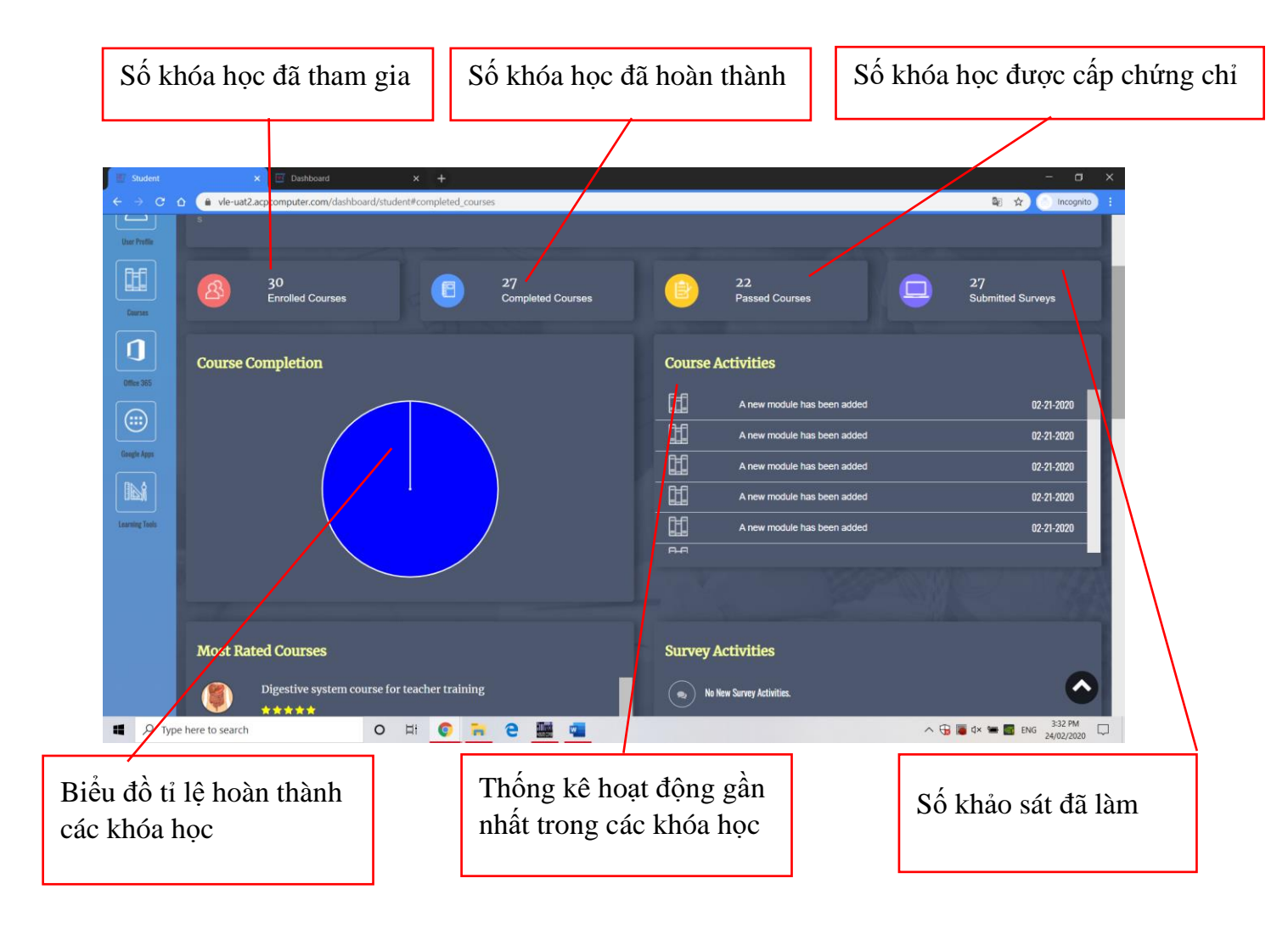

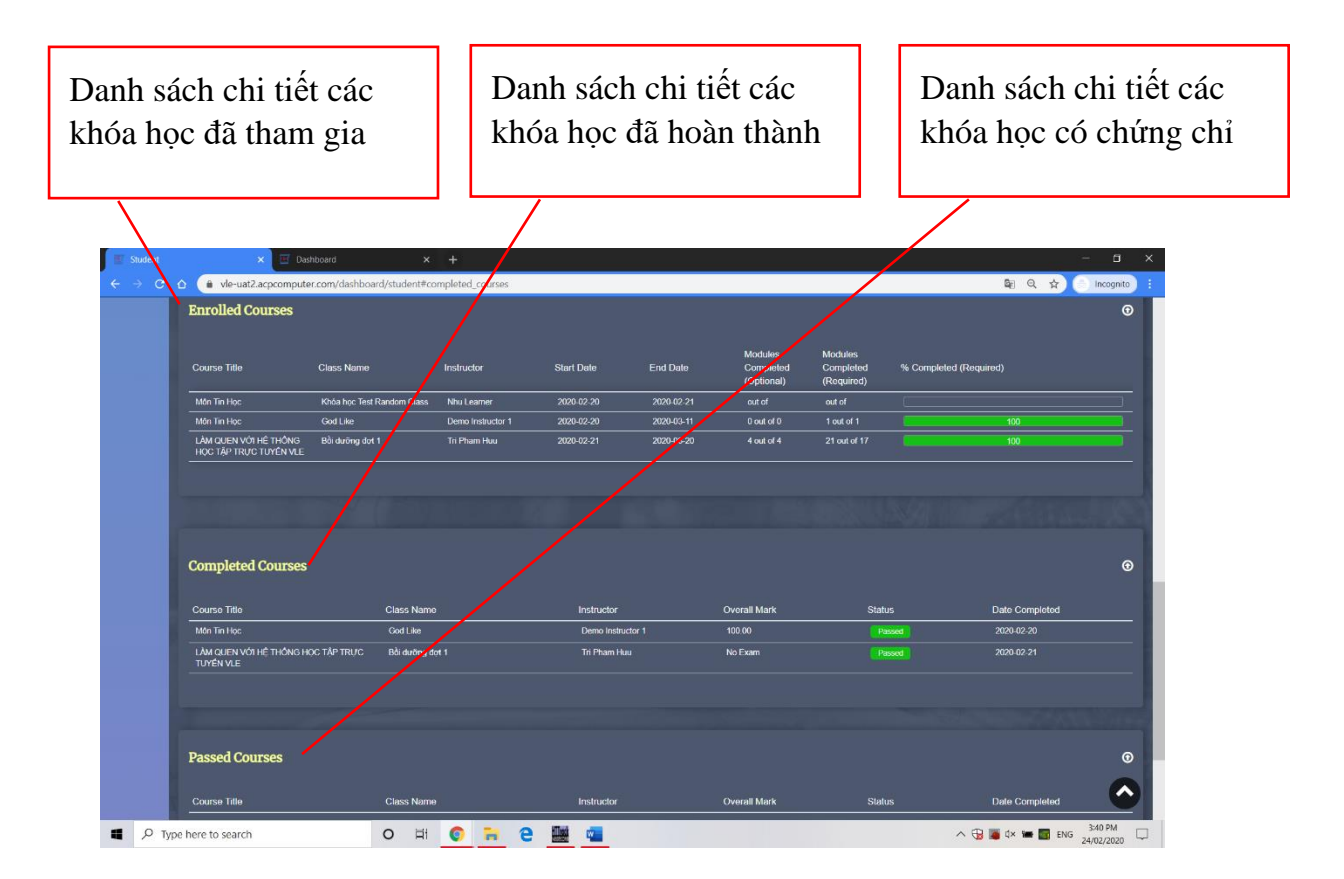

- 2) Cập nhật thông tin cá nhân.
  - a) Xem thông tin tài khoản

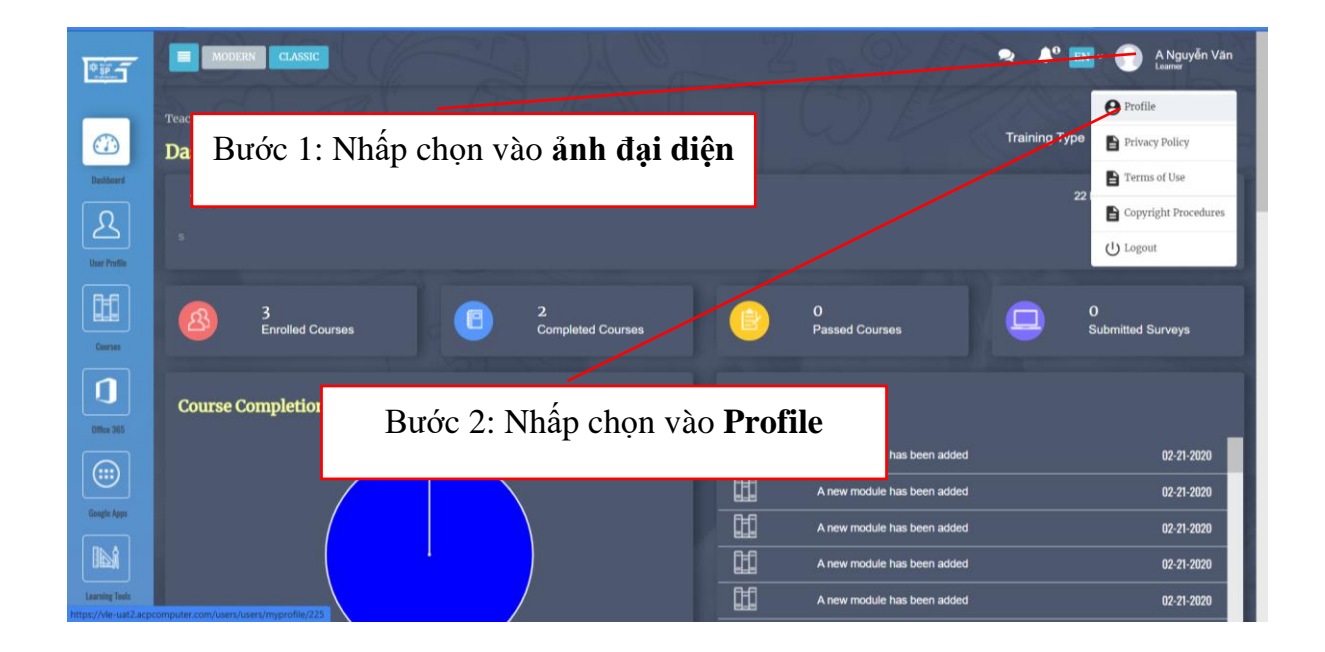

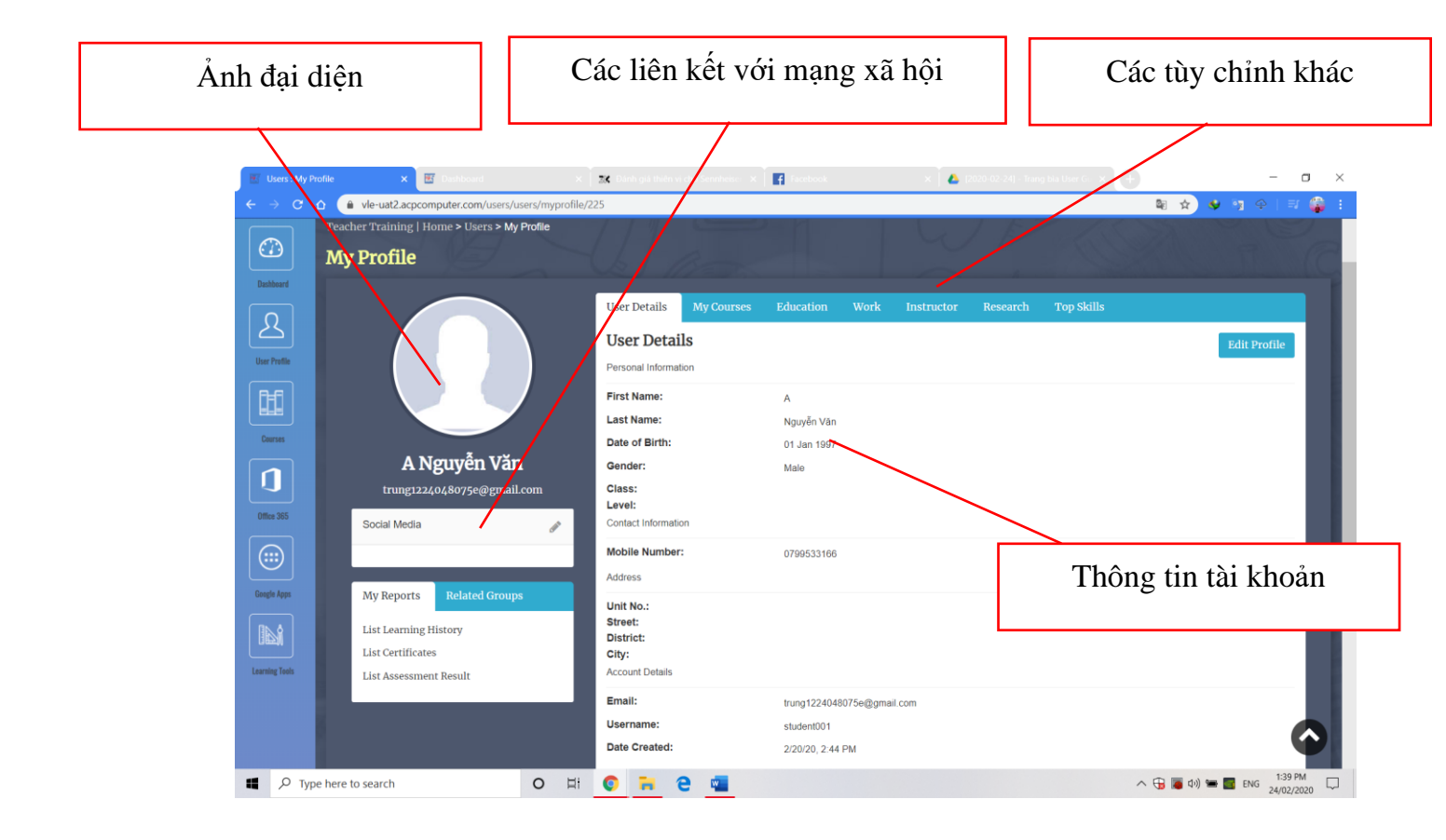

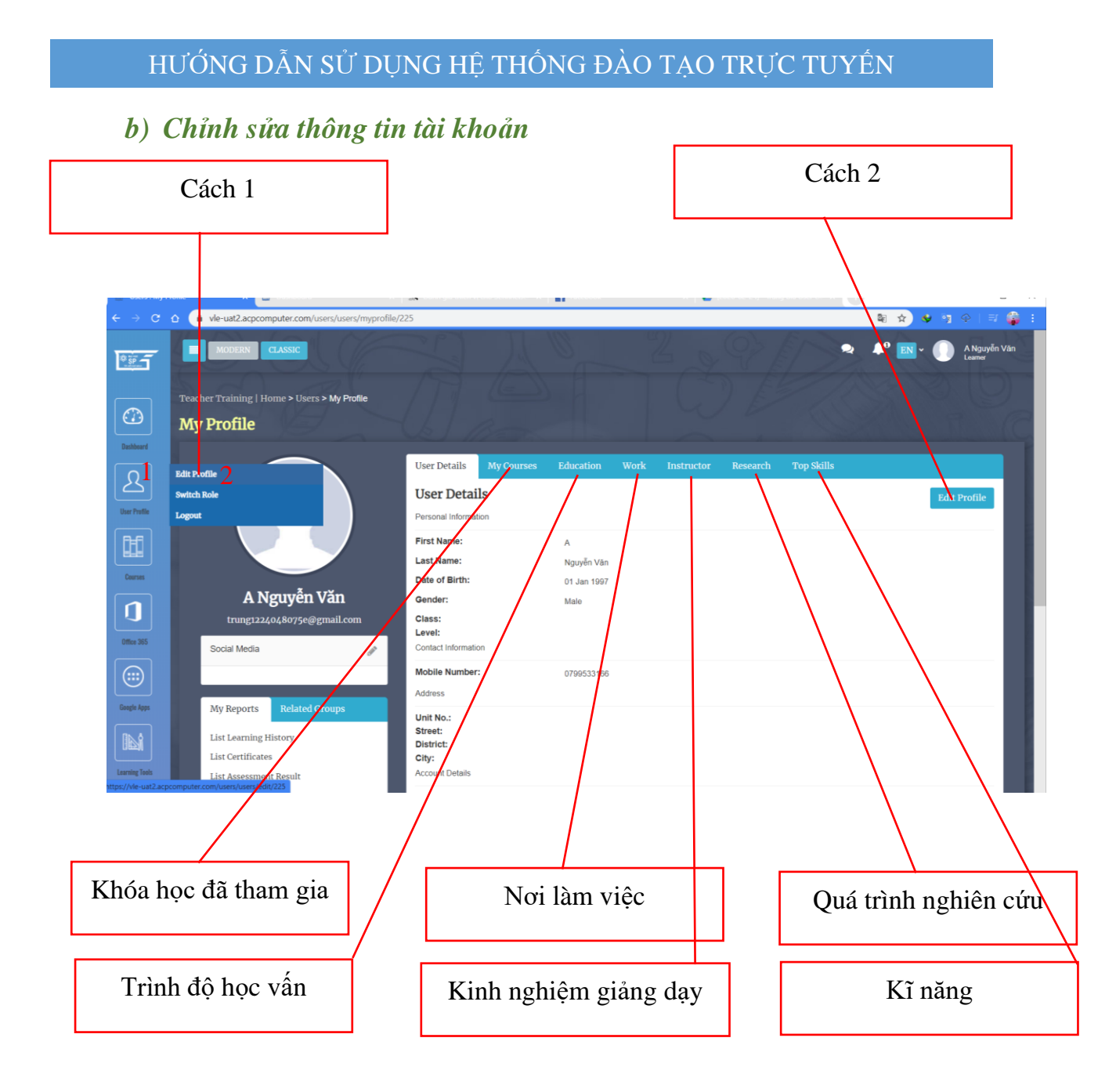

Ở giao diện này Thầy/Cô có thể thay đổi hình đại diện bằng cách click vào **Upload Image** hoặc Thầy/Cô có thể thay đổi thông tin như họ tên, giới tính, ngày sinh, số điện thoại, username, password → tiếp theo click vào **Submit** thì thông tin của người dùng sẽ được cập nhật lên hệ thống.

| Cập nhật ảnh đại diện | Biểu mẫu các thông tin cá nhân                                       |
|-----------------------|----------------------------------------------------------------------|
|                       |                                                                      |
| B Users: Edit Profile |                                                                      |
|                       | ser Details My Courses Education Work Instructor Research Top Skills |
|                       | Jser Details My Profile                                              |
| P                     | ersonal Information                                                  |
| Fi Fi                 | Ly (S)                                                               |
|                       | ast Name Nguyen                                                      |
| Upload Image G        | ender 💿 Male 🖲 Female                                                |
| B                     | irthdate 🗎                                                           |
| Class                 | ddress                                                               |
| U                     | nit Number                                                           |
| s:                    | treet No.                                                            |
| Groups<br>Mathematics | istrict                                                              |
| c                     | ity                                                                  |
| c                     | ontact Information                                                   |
| м                     | lobile Number 091 234 56 78                                          |
| Ad                    | ccount Details                                                       |

| Google Apps    | Level        | Unit Number              |                            |                   |
|----------------|--------------|--------------------------|----------------------------|-------------------|
|                |              | Street No.               |                            |                   |
|                | Groups       | District                 |                            | username          |
| Learning Tools |              | City                     |                            |                   |
|                |              | Contact Information      |                            |                   |
|                |              | Mobile Number            | • 0799 533 166             |                   |
|                |              | Account Details          |                            |                   |
|                |              | Username                 | student001                 |                   |
|                |              | Email                    | trung1224048075e@gmail.com |                   |
|                |              | New Password             | /                          |                   |
|                |              | Re-enter New<br>Password |                            |                   |
|                |              | Current Password         |                            | Sulemit Cancel    |
|                |              |                          |                            |                   |
|                | Thay đổi mật | khẩu                     |                            | Xác nhận thay đổi |

#### \*Lưu ý:

Thầy/Cô tuyệt đối KHÔNG tự ý thay đổi username, vì các lí do sau đây:

- + Có thể mất tài khoản.
- + Có thể mất toàn bộ tiến trình học và các chứng chỉ đã có.

#### 3) Tham gia một khóa học trên hệ thống

a) Xem các thông tin về khóa học

Thầy/Cô quan sát danh sách các khóa học của mình trong **My Course hoặc List Course** 

![](_page_11_Figure_4.jpeg)

- My Course: Các khóa học mà người học được tham gia
- List Course: Danh sách các khóa học mà người học được tham gia hoặc có khả năng tham gia vào (gồm cả các khóa học Public).

Thầy/Cô truy cập vào 1 khóa học cụ thể bằng cách nhấp vào View Course

![](_page_12_Picture_2.jpeg)

| 💌 Course                                                                                                    |                  |                                         |                   |                           |        |            |            |          |          |                                                                                                    | -                                                                                                   | o ×               |
|----------------------------------------------------------------------------------------------------|------------------|-----------------------------------------|-------------------|---------------------------|--------|------------|------------|----------|----------|----------------------------------------------------------------------------------------------------|----------------------------------------------------------------------------------------------------|-------------------|
| $\leftarrow$ $\rightarrow$                                                                                         |                  |                                         |                   |                           |        |            |            |          |          |                                                                                                    | 🖈 🔮 🧃 🌩                                                                                             | ा 🌍 🗄             |
| िरि                                                                                                    | Ån               | h hìa khóa i                            | hoc               |                           |        |            |            |          |          |                                                                                                    |                                                                                                    | - 81              |
| User Profile                                                                                                    |                  |                                         | nọc               |                           |        |            |            |          |          | DŪ GIÁO DUC VĀ BĀO TAO                                                                                                    |                                                                                                    | - 81              |
|                                                                                                    |                  |                                         |                   | <del>ui of 64 mod</del> u | ules c | ompleted   |            |          |          |                                                                                                    |                                                                                                    | - 81              |
|                                                                                                    |                  |                                         |                   |                           |        |            | <u> </u>   |          | 0        | CHƯƠNG TRÌNH                                                                                                    |                                                                                                    | - 88              |
| Courses                                                                                                    |                  | GIAL ĐOAN 1                             |                   |                           |        |            |            | <u> </u> |          | MON                                                                                                    | 13                                                                                                  | - 84              |
|                                                                                                    |                  | 000000000000000000000000000000000000000 |                   |                           |        |            |            |          | -        |                                                                                                    |                                                                                                    | - 84              |
| Office 365                                                                                                    |                  | PHẨN 1: TỰ HỌC - CỘNG 1                 | TÁC (GIỚI THIỆU ( | HƯƠNG TRÌN                | IH MÓ  | ÔN TIN HỌC | )          |          | 0        |                                                                                                    |                                                                                                    | - 88              |
|                                                                                                    |                  | PHẨN 2: NGHIÊN CỨU VÀ                   | THỰC HÀNH (TÌM    | I HIỂU CHƯƠN              | NG TF  | RÌNH MÔN T | IN HỌC)    |          | 0        | 51                                                                                                    |                                                                                                    | - 88              |
|                                                                                                    |                  |                                         |                   |                           |        |            |            |          | -        |                                                                                                    |                                                                                                    | - 84              |
| Google Apps                                                                                                    |                  | CHU ĐE 1:                               |                   |                           |        |            |            |          | •        |                                                                                                    |                                                                                                    | - 81              |
|                                                                                                    |                  | CHỦ ĐỂ 2:                               |                   |                           |        |            |            |          | 0        |                                                                                                    |                                                                                                    | - 82              |
| Learning Tools                                                                                                    |                  | CHỦ ĐỂ 3:                               |                   |                           |        |            |            |          | 0        |                                                                                                    |                                                                                                    | - 81              |
|                                                                                                    |                  |                                         |                   |                           |        |            |            |          |          |                                                                                                    |                                                                                                    | - 81              |
|                                                                                                    |                  | CHỦ ĐỂ 4:                               |                   |                           |        |            |            |          | 0        | Môn Tin học                                                                                                    |                                                                                                    | - 81              |
|                                                                                                    |                  | CHỦ ĐỂ 5                                |                   |                           |        |            |            |          | 0        | Summary                                                                                                    |                                                                                                    | - 81              |
|                                                                                                    |                  | ດແມ່ນ ຄື 4                              |                   |                           |        |            |            |          |          | Tên khóa học<br>chương trình môn Tin học                                                                                                    | : Tîm hiểu                                                                                          |                   |
|                                                                                                    |                  | CHUDEO                                  |                   |                           |        |            |            |          | <u> </u> | Thứ tự trong khóa học                                                                                                    | : 2                                                                                                 | $\mathbf{\Theta}$ |
| II P                                                                                                    | Type here to sea | ırch                                    | 0 Ħ (             |                           | е      | w          |            |          |          | ~ 🕀                                                                                                    | 🧃 Φ <sup>1</sup> ) 🛥 🚮 ENG 1/24                                                                     | 2:22 PM           |
| $ \begin{array}{c} \hline \blacksquare & \text{Courses} \\ \leftarrow & \rightarrow & \text{Courses} \end{array} $ | View Course      | × 🖾 Delitouri                           | × +               | 1                         |        |            |            |          |          |                                                                                                    | <br>★ ♦ •1 ⊕                                                                                        | □ ×               |
| Learning Tools                                                                                                    |                  |                                         |                   |                           |        |            |            |          | 0        |                                                                                                    |                                                                                                    |                   |
|                                                                                                    | Tón              | n tắt thông t                           | in và             | <u> </u>                  |        |            |            |          | 0        |                                                                                                    |                                                                                                    | - 81              |
|                                                                                                    | thời             | lương khó                               | a hoc             |                           |        |            |            |          |          | Môn Tin học                                                                                                    |                                                                                                    | - 81              |
|                                                                                                    |                  |                                         |                   | $\vdash$                  | _      |            |            |          | 0        | Summary                                                                                                    |                                                                                                    | - 10              |
|                                                                                                    |                  |                                         |                   |                           |        |            |            |          | 0        | Tên khóa học<br>chương trình môn Tin học                                                                                                    | : Tim hiêu                                                                                          | - 81              |
|                                                                                                    |                  |                                         |                   |                           |        |            | $\searrow$ |          | 2011 T   | Thứ tự trong khóa học                                                                                                    | :2                                                                                                  |                   |
|                                                                                                    |                  | GIAI ĐOẠN 2                             |                   |                           |        |            |            |          | 0        | 30 tiết (a = 1.5) - hình thức học trực                                                                                                    | tuyến hoàn toàn                                                                                     |                   |
|                                                                                                    |                  | BÀI TẬP CUỐI KHÓA                       |                   |                           |        |            |            |          | 8        | Kịch bản sự phạm<br>Đức Long                                                                                                    | : TS.GVC. Lê                                                                                        |                   |
|                                                                                                    |                  | TÀI LIÊU THAM KHẢO                      |                   |                           |        |            |            |          | -        | Kịch bản E-learning<br>Đức Long                                                                                                    | : TS.GVC. Lê                                                                                        | - 84              |
|                                                                                                    | 4                | TAI LIÇU THAM KHAU                      |                   |                           |        |            |            |          |          | Số lượng hoạt động                                                                                                    | : 30                                                                                                | - 84              |
|                                                                                                    |                  | Assessments                             |                   |                           |        |            |            |          | •        | Các hình thức hoạt động<br>tương tác, lâm bài tập,trải nghiệm, t<br>clip, xem tài liệu, thảo luận                                                                                                    | : Bài giàng<br>ờ chơi, xem video                                                                    | . 8               |
|                                                                                                    |                  |                                         |                   |                           |        |            |            |          |          | Objectives                                                                                                    |                                                                                                    |                   |
|                                                                                                    | L                |                                         |                   |                           |        |            |            |          |          | <ul> <li>Tìm hiểu các điểm mới, đặc điểm củ<br/>Tìm học hoặc hoạt động giáo dục.</li> <li>Tìm hiểu những yêu câu cần đạt, nộ<br/>chương trình môn Tìn học hoặc hoạg<br/>Tìm hiểu viễ kh cách địad dục môn<br/>giáo dục, tiểu chỉ dành giả.</li> <li>Phản tích kế hoạch đạy học một chủ<br/>học hoặc hoạt động giáo dục.</li> </ul> | a chương trình môn<br>dụng cốt lõi của<br>động giáo dục.<br>học hoặc hoạt động<br>đề cụ thể của môn | I                 |
|                                                                                                    |                  |                                         |                   |                           |        |            |            |          |          | Duration                                                                                                    |                                                                                                    |                   |
|                                                                                                    |                  |                                         |                   |                           |        |            |            |          |          | 1 wook/e) and 3 daula)                                                                                                    |                                                                                                    |                   |
|                                                                                                    |                  |                                         | o 💷               |                           | •      | -          |            |          |          | 1 week(s) and 3 day(s)<br>Overall Patino: לאלאלאל Instructed Bi                                                                                                    | Văn Nauvễn                                                                                          | 2:25 PM           |

|   |                    | Mon 111 nộc                                                                                                    |                                                                                                    |
|---|--------------------|----------------------------------------------------------------------------------------------------|----------------------------------------------------------------------------------------------------|
|   |                    | C Summary                                                                                                    |                                                                                                    |
|   |                    | Tên khóa học<br>chương trình môn Tin họ                                                                                                    | : Tim hiểu                                                                                                    |
|   | Muc tiêu khóa học  | Thứ tự trong khóa học                                                                                                    | : 2                                                                                                    |
|   |                    | Thời lượng học trực tuyế<br>30 tiết (a = 1.5) - hình thức                                                                                                    | n : 20 tiết x 1.5 =<br>học trực tuyến hoàn toàn                                                                                                    |
|   |                    | Kịch bản sư phạm<br>Đức Long                                                                                                    | : TS.GVC. Lê                                                                                                    |
|   | TÀI LIÊU THAM KHẢO | Kịch bản E-learning<br>Đức Long                                                                                                    | : TS.GVC. Lê                                                                                                    |
|   |                    | Số lượng hoạt động                                                                                                    | : 30                                                                                                    |
| ľ | Assessments        | Các hình thức hoạt động<br>tương tác, lâm bải tập,trải r<br>clip, xem tài liệu, thảo luận                                                                                                    | : Bài giảng<br>ghiệm, trò chơi, xem video                                                                                                    |
|   |                    | Objectives                                                                                                    |                                                                                                    |
| I | giá khóa học       | Tim hiểu các điểm mới, đặ<br>Tim hoć hoặc hoạt động đị<br>Chương trình mối. Nhàng<br>chương trình mớn Tin học<br>Tim hiểu về kế hoạch giao<br>giáo đực, tiêu về kế hoạch dạy họ<br>học hoặc hoạt dộng giáo đi | c điểm của chương trình môn<br>o dục.<br>in đạt, nội dung cốt lõi của<br>ngặc hoạt động giáo dục.<br>dục môn học hoặc hoạt động<br>c một chủ đề cụ thể của môn<br>ục. |
|   |                    | Duration                                                                                                    |                                                                                                    |
|   |                    | 1 week(s) and 3 day(s)                                                                                                    |                                                                                                    |
|   |                    | Overall Rating: ប៉ាវាភិភិជា Inst<br>Enrolled Students: <b>4</b>                                                                                                    | ructed By: Vân Nguyễn                                                                                                    |

#### b) Tham gia hoạt động trong khóa học

*i)* Xem video

Thầy/Cô click vào icon phát video để xem được video.

![](_page_14_Figure_5.jpeg)

#### ii) Xem tài liệu

Thầy/Cô click vào icon mở tài liệu để xem được nội dung của tài liệu.

| 2 out of 17 modules completed (3 Required and 14 Optional)                                                          |   |
|----------------------------------------------------------------------------------------------------|---|
| Nhiệm vụ học tập của học viên                                                                                       | 0 |
| Mục tiêu của khóa học                                                                                               | 0 |
| Nội dung của khóa học                                                                                               | 8 |
| Hướng dẫn học tập Xem video, đọc tài liệu tham khảo liên quan và trả lời 10 câu hỏi trắc nghiệm.                    | ۲ |
| Wideo giới thiệu chương trình Giáo dục phổ thông tổng thể<br>Học viên xem video sẽ thấy câu hỏi trắc nghiệm xen kẽ. | ۲ |

#### Giao diện tài liệu hiển thị như sau:

![](_page_15_Figure_5.jpeg)

#### iii) Kiểm tra trắc nghiệm

Thầy/Cô click vào **Edit test** (icon hình cây bút) để bắt đầu làm bài kiểm tra trắc nghiệm.

Khi Thầy/Cô click vào bắt đầu làm bài kiểm tra, hệ thống sẽ hiển thị thời gian làm bài (đếm ngược). Khi thực hiện xong và chắc chắn nộp bài, Thầy/Cô click vào nút **Submit.** 

|                                 |          | Manter                 |                        | $\sim$ |           |       |
|---------------------------------|----------|------------------------|------------------------|--------|-----------|-------|
|                                 |          |                        |                        |        |           |       |
|                                 |          | 1 out of 1 required mo | dules completed        |        |           |       |
| Giới thiệu chuyên để bổi dưỡng  |          |                        |                        |        |           |       |
| Giới thiệu chuyên đề bồi dưỡng  | ]        |                        |                        |        |           |       |
| Assessments                     |          |                        |                        |        |           |       |
| Name                            | Duration | Max Attempt/s          | End Date               | Mark   | Status    | Actio |
| Kiểm tra đầu vào - CĐ Bồi Dưỡng | 00:20:00 | 1                      | 18 Feb 2020<br>11:00pm | 0      | Not Taken |       |
|                                 | 00:25:00 | 2                      | 18 Feb 2020            | 0      | Not Taken | I     |
| Kiểm tra đầu ra - CĐ Bồi Dưỡng  |          |                        | 11:55pm                |        |           |       |

Giao diện hiển thị danh sách bài tập dạng Quiz

#### iv) Nộp bài tập

Thầy/Cô click vào mũi tên bên phải của Công cụ nộp bài tập

| сн | 10 DE 1:                                                                                                    | o   |
|----|----------------------------------------------------------------------------------------------------|-----|
| СН | IÙ ĐẾ 2:                                                                                                    | 0   |
| СН | ល់ ២៥ 3៖                                                                                                    | Ð   |
| СН | IÙ ĐỂ 4:                                                                                                    | 0   |
| сн | ល់ ២៥ ទ                                                                                                    | •   |
| 6  | Ei<br>Mục tiêu<br>Phát triển được một kế hoạch dạy học theo các tiêu chí tại Công văn số 5555/BGD9T-GDTrH ngày 08/10/2014; Tự<br>dánh giả được một kế hoạch dạy học theo các tiểu chí tại Công văn số 5555/BGD9T-GDTrH ngày 08/10/2014 | ۲   |
| •  | Công cụ nộp bài tập                                                                                                    | > @ |

Chọn tiếp **Drop files here to upload** để upload file bài nộp lên hệ thống.

![](_page_17_Picture_5.jpeg)

→ Sau đó Thầy/Cô click tiếp vào Submit assignment.

|                                                                | vle-uat2.acpcomputer.com says |
|----------------------------------------------------------------|-------------------------------|
| Title: Link nộp bải                                            | Assignment has been submitted |
| Description / Instruction:                                     | ox                            |
|                                                                |                               |
| Start of Submission: 13 Feb 2020                               |                               |
| Deadline of Submission: 29 Feb 2020                            |                               |
| File(s) to be submitted<br>0 b<br>Bai_nop_mau.c<br>Remove file |                               |
|                                                                | Submit assignment             |

Sẽ xuất hiện một thông báo Assignment đã được gửi.

### v) Hoạt động nộp bài cuối khóa học

Thầy/Cô click vào icon nộp bài tập để mở công cụ nộp bài tập.

| СН  | 10 DE 1:                                                                                                    | O   |
|-----|----------------------------------------------------------------------------------------------------|-----|
| СН  | IÙ ĐỂ 2:                                                                                                    | 0   |
| СН  | ល់ ២៥ 3:                                                                                                    | 0   |
| сн  | IÙ ĐỂ 4:                                                                                                    | 8   |
| сн  | ល់ ២៥ ទ                                                                                                    | •   |
| 6   | <ul> <li>Mục tiêu</li> <li>Phát triển được một kế hoạch dạy học theo các tiêu chí tại Công văn số 5555/BGDĐT - GDTrH ngày 08/10/2014; Tự dánh giá được một kế hoạch dạy học theo các tiêu chí tại Công văn số 5555/BGDĐT - GDTrH ngày 08/10/2014</li> </ul> | ©   |
| R., | Công cụ nộp bải tập                                                                                                    | • • |

Sau đó, chọn tiếp Drop files here to upload để tải file cần nộp lên hệ thống.

|                | Teacher Training   Home > Courses > View Assignment |
|----------------|-----------------------------------------------------|
| Dashboard      | <pre>KBack</pre>                                    |
| 2              | Title: Link nôp bải                                 |
| User Profile   | Description / Instruction:                          |
|                |                                                     |
|                | Start of Submission: 13 Feb 2020                    |
| Courses        | Deadline of Submission: 29 Feb 2020                 |
| 1              | File(s) to be submitted                             |
| Office 365     |                                                     |
|                | Drop files here to upload 1                         |
| Google Apps    |                                                     |
|                | Submit assignment                                   |
| Learning Tests |                                                     |

#### Tiếp tục, Thầy/Cô click vào nut Submit assignment.

![](_page_19_Picture_3.jpeg)

Cuối cùng, Thầy/Cô sẽ thấy xuất hiện một thông báo xác nhận bài tập đã được lưu trên hệ thống.

### III) MÔI TRƯỜNG GIAO TIẾP CHUNG VÀ THÔNG TIN LIÊN HỆ

- 1) Môi trường giao tiếp chung
  - Email: <u>dhsp01@hcmue.edu.vn</u>
  - Palet: <u>https://padlet.com/nhanlv/2020\_GDPT2018</u>
  - Fanpage (FB): <u>https://www.facebook.com/bdgvsphcm/</u>
  - Group (FB): <u>https://www.facebook.com/groups/bdgvsphcm/</u>

#### 2) Thông tin liên hệ

#### a) Trợ giảng/Chuyên viên e-learning

- Trợ giúp người dùng về mọi mặt thuộc về khóa học trực tuyến.
- Đảm bảo hỗ trợ người dùng (người dạy/học) 24/7.
  - Lê Văn Nhân (Email: <u>nhanlv@hcmue.edu.vn</u>)
  - Nguyễn Thị Vân (Email: <u>vannguyenthi@hcmue.edu.vn</u>)
  - Email trợ giảng: <u>dhsp01@hcmue.edu.vn</u>

#### b) Chuyên viên mạng và IT

- Trợ giúp về kĩ thuật phần cứng/phần mềm hệ thống.
- Đảm bảo hệ thống đào tạo trực tuyến vận hành 24/7.
  - Email kĩ thuật: <u>boiduongdaitra@hcmue.edu.vn</u>